# MANUAL DE INSTALAÇÃO E SUPORTE PARA ASSINATURAS DIGITAIS

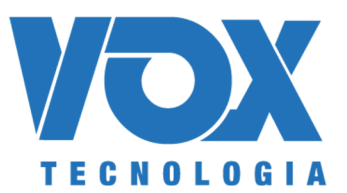

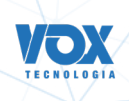

## Manual de instalação e suporte para assinaturas digitais

## HISTÓRICO DE VERSÃO

| Versão: | 8.0        |
|---------|------------|
| Data:   | 21/09/2023 |

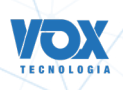

### SUMÁRIO

| 1. Recomendações                                               |    |
|----------------------------------------------------------------|----|
| 2. Como identificar a Versão do Windows                        |    |
| 3. Instalando a aplicação para assinatura (A1 e A3):           | 4  |
| 4. Assinando com A1 e A3                                       | 6  |
| 5. Possíveis problemas ao assinar com os certificados A1 e A3: | 9  |
| 6. Atualizando o Windows com o UPDATE                          | 11 |

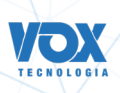

#### 1. Recomendações

1.1. Manter o Windows atualizado - Windows 10 e todos os pacotes Service Pack; As versões anteriores foram descontinuadas, não contando mais com atualizações de segurança, o que comprometa, principalmente, a criptografia dos dados contidos no certificado digital.

1.2. MP 2200-2 (http://www.planalto.gov.br/ccivil\_03/MPV/Antigas\_2001/2200-2.htm), que institui:

O ITI é a Autoridade Certificadora Raiz da Infra-Estrutura de Chaves Públicas Brasileira Infra-Estrutura de Chaves Públicas Brasileiras – ICP-Brasil.

1.3. Ferramentas para acesso remoto, caso seja necessário o auxílio do nosso suporte.
 Caso seja necessário realizar o acesso remoto para verificações, deve estar instalado um dos aplicativos:

- AnyDesk (https://anydesk.com/pt/downloads/windows);
- TeamViewer (https://www.teamviewer.com/pt-br/).

1.4. Instalar a versão correta do plugin para o sistema operacional (32 ou 64bits);

1.5. Caso após as orientações continuar com dificuldades, tentar utilizar outro computador, visto que pode estar instalado algum o programa que seja incompatível com o de assinatura.

#### 2. Como identificar a Versão do Windows

2.1. Acessar https://support.microsoft.com/pt-br/help/15056/windows-32-64-bit-faq;

2.2. Clique em "Como saber se meu computador está executando a versão do Windows de 32 bits ou de 64 bits?"

2.3. Seguir as instruções e observar a versão, conforme figura abaixo:

| Sis | tema                     |                                                             |
|-----|--------------------------|-------------------------------------------------------------|
| 515 | cerris .                 |                                                             |
|     | Processador:             | Intel(R) Core(TM) i7-4500U CPU @ 1.80GHz 2.40 GHz           |
|     | Memória instalada (RAM): | 8,00 GB                                                     |
|     | Tipo de sistema:         | Sistema Operacional de 64 bits, processador com base em x64 |
|     | Caneta e Toque:          | Suporte a Toque com 10 Pontos de Toque                      |

2.4. Todos os programas a serem instalados devem ser para a versão da arquitetura de seu computador, sendo que a arquitetura 64 bits pode executar programas de 64 bits ou 32 bits, mas o computador com arquitetura de 32 bits só pode executar o de 32 bits.

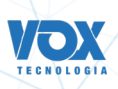

#### 3. Instalando a aplicação para assinatura (A1 e A3):

3.1. Para instalar a aplicação é necessário baixar o arquivo pelo link abaixo:

Link para Windows: https://storage.googleapis.com/go-crypto-plugin/stable/windows/go\_signer\_setup.exe Link para MacOS: https://storage.googleapis.com/go-crypto-plugin/stable/osx/setup-go-signer.dmg

3.2. Dado que está sendo usado o windows, ao clicar em baixar aparecerá um pop-up e será necessário clicar em "concluído".

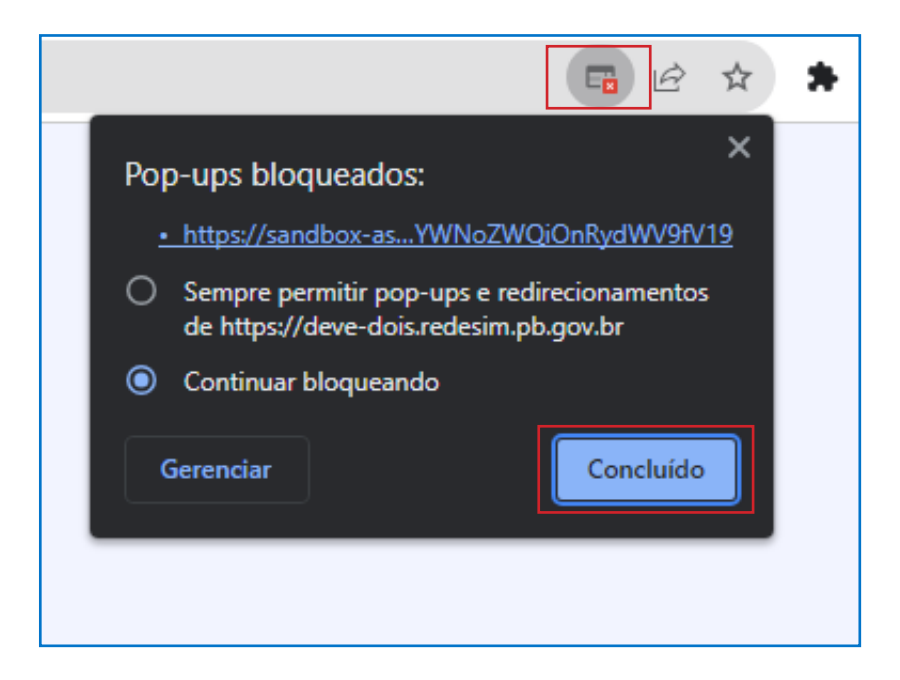

3.3. Ao baixar o arquivo, será aberto um modal com a pergunta "O fornecedor não pôde ser verificado. Tem certeza de que deseja executar este software?" e é necessário clicar no botão "executar".

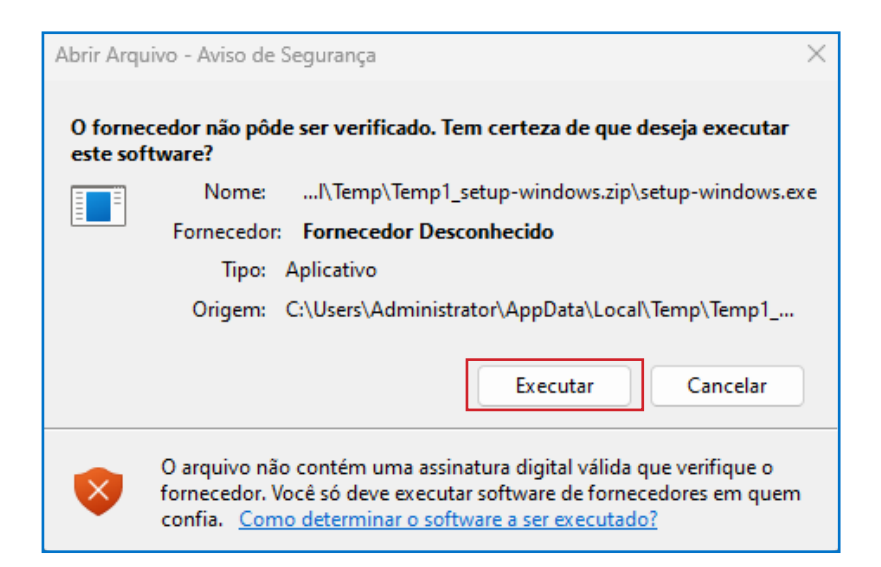

3.4. Nas próximas telas é necessário clicar nos botões "Avançar" > "Avançar" > "Finalizar". Ao clicar no botão "Finalizar", a instalação é concluída.

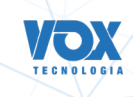

| 😼 Instalar GestãoPlugir                                                                                                    | Assinaturas                                                                                                    | – 🗆 🗙                                                                                                    |
|----------------------------------------------------------------------------------------------------|----------------------------------------------------------------------------------------------------|----------------------------------------------------------------------------------------------------|
|                                                                                                    | Bem-vindo ao programa de ins<br>do GestãoPluginAssinaturas!<br>Este programa vai instalar o GestãoPluginAssinatura<br>computador. Clique em Cancelar se você não quiser<br>aplicativo. Clique em Avançar para continuar a insta<br>AVISO: Este programa está protegido por Leis e Tra<br>internacionais de direitos autorais.<br>Não é autorizada a reprodução ou a distribuição de<br>ou de qualquer parte dele. Qualquer infração poder<br>processo cível e criminal, sendo aplicada a máxima e | stalação<br>as em seu<br>instalar este<br>llação.<br>atados<br>este programa,<br>rá resultar em<br>extensão da lei. |
| CreateInstall Free                                                                                                    | Avançar >                                                                                                    | Cancelar                                                                                                    |
| Instalar GestãoPlugir Pasta de Destin Selecione o loc                                                                       | Assinaturas<br>D<br>al de destino para instalar o GestãoPluginAssinatura:                                                                                                    | - 🗆 X                                                                                                    |
| A instalação vai<br>Se você quiser i<br>em Procurar e s<br>Pasta de Dest<br>C:\Program<br>Espaço necessa<br>Espaço disponív | instalar os arquivos na seguinte pasta.<br>nstalar o GestãoPluginAssinaturas em uma pasta dife<br>elecione outra pasta.<br>no<br>Files (x86)\GestãoPluginAssinaturas<br>p<br>rio: 13.49 MB<br>rel: 236.19 GB                                                                                                    | erente, clique<br>Procurar                                                                                          |
|                                                                                                    |                                                                                                    | Cancelai                                                                                                    |
| Instalar GestãoPlugir                                                                                                    | Assinaturas<br>GestãoPluginAssinaturas - A in<br>foi realizada com sucesso!<br>Clique em finalizar para completar a instalação.                                                                                                    | – O X                                                                                                    |
| CreateInstall Free                                                                                                    |                                                                                                    | Finalizar                                                                                                    |

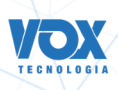

#### 4. Assinando com A1 e A3

4.1. Dada a tela de assinatura, ao clicar no botão "Assinar" o sistema abre um modal para escolher o tipo de assinatura.

|                                                                                                    | or Ender<br>AÍBA<br>de Catado                                                                                                    |                                                                                                    |                                                                               |                  |
|----------------------------------------------------------------------------------------------------|----------------------------------------------------------------------------------------------------|----------------------------------------------------------------------------------------------------|-------------------------------------------------------------------------------|------------------|
| Assinatur                                                                                                    | a Eletrônica                                                                                                    |                                                                                                    |                                                                               |                  |
|                                                                                                    |                                                                                                    | 0 Informações s                                                                                                    | obre o processo eletrônico                                                    |                  |
| DOCUMENTOS LEVADOS AO R                                                                                                    | EGISTRO                                                                                                    |                                                                                                    |                                                                               |                  |
|                                                                                                    |                                                                                                    |                                                                                                    |                                                                               |                  |
| DOCUMENTO                                                                                                    | DATA D/                                                                                                    | AASSINATURA                                                                                                    | AÇÕES                                                                         |                  |
| CONTRATO                                                                                                    |                                                                                                    |                                                                                                    |                                                                               |                  |
|                                                                                                    |                                                                                                    |                                                                                                    | Assinar 🖌                                                                     |                  |
|                                                                                                    |                                                                                                    |                                                                                                    | Assinar 🖌                                                                     |                  |
|                                                                                                    |                                                                                                    |                                                                                                    |                                                                               |                  |
|                                                                                                    |                                                                                                    |                                                                                                    |                                                                               | _                |
| OUTROS DOCUMENTOS                                                                                                    |                                                                                                    |                                                                                                    |                                                                               |                  |
|                                                                                                    |                                                                                                    |                                                                                                    |                                                                               |                  |
|                                                                                                    |                                                                                                    |                                                                                                    |                                                                               | Atendimento or   |
| DOCUMENTO                                                                                                    | DATA D/                                                                                                    | A ASSINATURA                                                                                                    | AÇÕES                                                                         | B Maria Maria di |
| DOCUMENTO                                                                                                    | DATA D/                                                                                                    | A ASSINATURA                                                                                                    | AÇÕES                                                                         | G                |
| DOCUMENTO                                                                                                    | DATA D/                                                                                                    | A ASSINATURA  Informações s                                                                                                    | AÇÕES                                                                         |                  |
| DOCUMENTO                                                                                                    | DATA D/                                                                                                    | A ASSINATURA     Informações s                                                                                                    | AÇÕES                                                                         |                  |
| DOCUMENTO<br>DOCUMENTOS LEVADOS AO P                                                                                                    |                                                                                                    | Informações s                                                                                                    | AÇÕES                                                                         |                  |
| DOCUMENTO<br>DOCUMENTOS LEVADOS AO R                                                                                                    | ESCOLHA O TIPO DE ASSINATURA I                                                                                                    | Informações s                                                                                                    | AÇÕES                                                                         |                  |
| DOCUMENTO<br>DOCUMENTOS LEVADOS AO P<br>DOCUMENTO                                                                                                    | ESCOLHA O TIPO DE ASSINATURA I                                                                                                    | Informações s     X                                                                                                    | AÇÕES                                                                         |                  |
| DOCUMENTO<br>DOCUMENTOS LEVADOS AO P<br>DOCUMENTO<br>CONTRATO                                                                                                    | ESCOLHA O TIPO DE ASSINATURA I                                                                                                    | Informações s     X                                                                                                    | AÇÕES                                                                         |                  |
| DOCUMENTO<br>DOCUMENTOS LEVADOS AO O<br>DOCUMENTO<br>CONTRATO                                                                                                    | ESCOLHA O TIPO DE ASSINATURA I<br>Assinar no .GOV.BR                                                                                                    | A ASSINATURA     Informações s     X     DIGITAL                                                                                                    | AÇÕES                                                                         |                  |
| DOCUMENTO<br>DOCUMENTOS LEVADOS AO P<br>DOCUMENTO<br>CONTRATO                                                                                                    | ESCOLHA O TIPO DE ASSINATURA I<br>Assinar no .GOV.BR<br>Para usar a assinatura eletrônica avançada,<br>você deve ter uma identidade no Portal                                                                                                    | A ASSINATURA     Informações s     DIGITAL                                                                                                    | AÇÕES                                                                         |                  |
| DOCUMENTO<br>DOCUMENTOS LEVADOS AO P<br>DOCUMENTO<br>CONTRATO                                                                                                    | ESCOLHA O TIPO DE ASSINATURA I<br>Assinar no .GOV.BR<br>Para usar a assinatura eletrônica avançada,<br>voce deve ter uma identidade no Portal<br>GOV.BR, com nivel de conflabilidade prata ou                                                                                                    | Informações s      DIGITAL                                                                                                    | AÇÕES                                                                         |                  |
| DOCUMENTO<br>DOCUMENTOS LEVADOS AO P<br>DOCUMENTO<br>CONTRATO                                                                                                    | ESCOLHA O TIPO DE ASSINATURA I<br>Assinar no .GOV.BR<br>Para usar a assinatura eletrônica avançada,<br>vocé deve ter uma identidade no Portat<br>OVV.BR, com nivel de conflabilidade prata ou<br>ouro.                                                                                                    | Informações s      DIGITAL                                                                                                    | AÇÕES<br>Nobre o processo eletrônico<br>AçõES<br>Assinar /<br>Assinar         |                  |
| DOCUMENTO<br>DOCUMENTOS LEVADOS AO P<br>DOCUMENTO<br>CONTRATO<br>UMAREZ NAVIOS DARAGESTA<br>TEXES DARAGESTA SELIA                                                                                                    | ESCOLHA O TIPO DE ASSINATURA I<br>Assinar no .GOV.BR<br>Para usar a assinatura eletrônica avançada,<br>vocé deve ter una identidade no Portal<br>OV/BR, com nivel de conflabilidade prata ou<br>ouro.<br>Assinar com                                                                                                    | Informações s      DIGITAL                                                                                                    | AÇÕES                                                                         |                  |
| DOCUMENTO<br>DOCUMENTOS LEVADOS AO P<br>DOCUMENTO<br>CONTRATO<br>UMAREE NATO DARAGENA<br>TEMPEDE DARAGENA<br>DOCUMENTOS                                                                                                    | ESCOLHA O TIPO DE ASSINATURA I<br>Assinar no .GOV.BR<br>Para usar a assinatura eletrônica avançada,<br>vocé deve ter una identidade no Portal<br>OV/BR, com nivel de conflabilidade prata ou<br>ouro.<br>Assinar com<br>certificado A1 ou A3                                                                                                    | A ASSINATURA<br>Informações s<br>X<br>DIGITAL                                                                                                    | AÇÕES                                                                         |                  |
| DOCUMENTO<br>DOCUMENTOS LEVADOS AO P<br>DOCUMENTO<br>CONTRATO<br>UMAREE RATOS DARAGES<br>DOCUMENTOS<br>DOCUMENTOS                                                                                                    | ESCOLHA O TIPO DE ASSINATURA I<br>Assinar no .GOV.BR<br>Para usar a assinatura eletrónica avançada,<br>você deve ter uma identidade no Portal<br>OV.BR, com nivel de conflabilidade prata ou<br>ouro.<br>Assinar com<br>certificado A1 ou A3<br>o serviço de assinatura por certificados dos                                                                                                    | A ASSINATURA<br>Informações :<br>X<br>DIGITAL                                                                                                    | AÇÕES                                                                         |                  |
| DOCUMENTO<br>DOCUMENTOS LEVADOS AO I<br>DOCUMENTO<br>CONTRATO<br>CONTRATO<br>CONTRATO<br>COUTROS DOCUMENTOS                                                                                                    | ESCOLHA O TIPO DE ASSINATURA I<br>Assinar no .GOV.BR<br>Para usar a assinatura eletrónica avançada,<br>você deve ter uma identidade no Portal<br>OV.BR. com nivel de conflabilidade prata ou<br>ouro.<br>Assinar com<br>certificado A1 ou A3<br>o serviço de assinatura por certificados dos<br>tipos A1 e A3 está indisponível no momento,<br>mas estamos trabalhando em sua                                                                                                    | A ASSINATURA<br>Informações :<br>X<br>DIGITAL                                                                                                    | AÇÕES                                                                         |                  |
| DOCUMENTO<br>DOCUMENTOS LEVADOS AO I<br>DOCUMENTO<br>CONTRATO<br>CONTRATO<br>CONTRATO<br>COUTROS DOCUMENTOS                                                                                                    | ESCOLHA O TIPO DE ASSINATURA I<br>Assinar no .GOV.BR<br>Para usar a assinatura eletrónica avançada,<br>você deve ter uma identidade no Portal<br>OV.BR, com nivel de conflabilidade prata ou<br>ouro.<br>Assinar com<br>certificado A1 ou A3<br>O serviça de assinatura por certificados dos<br>tipos A1 e A3 está indisponível no momento,<br>mos estamos trabilando em no sua<br>normalização. Enquento isso, orientamos que                                                                          | A ASSINATURA<br>Informações :<br>X<br>DIGITAL<br>X<br>Confector<br>Confector | AÇÕES                                                                         |                  |
| DOCUMENTO<br>DOCUMENTOS LEVADOS AO I<br>DOCUMENTO<br>CONTRATO<br>CONTRATO<br>CONTRATO<br>COUTROS DOCUMENTOS<br>OUTROS DOCUMENTOS<br>DOCUMENTO<br>CRC                                                                                                    | ESCOLHA O TIPO DE ASSINATURA I<br>Assinar no .GOV.BR<br>Para usar a assinatura eletrônica avançada,<br>você deve ter uma identidade no Portal<br>OV.BR, com nivel de conflabilidade prata ou<br>ouro.<br>Assinar com<br>Certificado A1 ou A3<br>O serviço de assinatura por certificados dos<br>tipos A stá holásponivel no sua<br>normalização. Enquento isso, crientamos que<br>utilizem a opção de assinatura pelo gov.br,<br>que é gratuita e segura.                                               | A ASSINATURA<br>Informações :<br>X<br>DIGITAL<br>COST                                                                                                    | AÇÕES                                                                         |                  |
| DOCUMENTO<br>DOCUMENTOS LEVADOS AO I<br>DOCUMENTO<br>CONTRATO<br>CONTRATO<br>CONTRATO<br>COUTROS DOCUMENTOS<br>DOCUMENTO<br>CRC<br>CRC                                                                                                    | ESCOLHA O TIPO DE ASSINATURA (<br>Assinar no .GOV.BR<br>Para usar a assinatura eletrônica avançada,<br>você deve ter uma identidade no Porta<br>OV.BR, com nivel de conflabilidade prata ou<br>ouro.<br>Assinar com<br>Certificado A1 ou A3<br>O serviço de assinatura por certificados dos<br>tipos A1 e A3 está indisponivel no momento,<br>mas estamos trábilmando em sua<br>normalização. Enquanto isso, orientamos que<br>utilizem a opção de assinatura pelo gov.br,<br>que é gratuita e segura.  | A ASSINATURA<br>Informações :<br>X<br>DIGITAL<br>X<br>COMPANIENTE<br>X<br>X<br>X<br>X<br>X<br>X<br>X<br>X<br>X<br>X<br>X<br>X<br>X                                                                                                    | AÇÕES                                                                         |                  |
| DOCUMENTO<br>DOCUMENTOS LEVADOS AO I<br>DOCUMENTO<br>CONTRATO<br>CONTRATO<br>CONTRATO<br>CONTROS DOCUMENTOS<br>DOCUMENTO<br>CRC<br>CRC                                                                                                    | ESCOLHA O TIPO DE ASSINATURA (<br>Assinar no .GOV.BR<br>Para usar a assinatura eletrônica avançada,<br>você deve ter uma identidade no Portal<br>OV.BR, com nivel de conflabilidade prata ou<br>ouro.<br>Assinar com<br>certificado A1 ou A3<br>O serviço de assinatura por certificados dos<br>tipos A1 e A3 está indisponivel no momento,<br>mas estamos trabalhando em sua<br>normalização. Enquanto isso, orientamos que<br>utilizem a opção de assinatura pelo gov.br,<br>que é gratuita e segura. | A ASSINATURA<br>Informações s<br>X<br>DIGITAL<br>X<br>COST                                                                                                    | AÇÕES                                                                         |                  |
| DOCUMENTO<br>DOCUMENTOS LEVADOS AO I<br>DOCUMENTO<br>CONTRATO<br>CONTRATO<br>CONTRATO<br>CONTRATO<br>DOCUMENTO<br>DOCUMENTO<br>CIRC<br>SERVICE SERVICES SERVICES                                                                                          | ESCOLHA O TIPO DE ASSINATURA (<br>Assinar no .GOV.BR<br>Para usar a assinatura eletrônica avançada,<br>você deve ter uma identidade no Portal<br>OV.BR, com nivel de conflabilidade prata ou<br>ouro.<br>Assinar com<br>Certificado A1 ou A3<br>O serviçe de assinatura por certificados dos<br>tipos A1 e A3 está indisponível no momento,<br>mas estamos trabalando em sua<br>outizem a opção de assinatura pelo gov.br,<br>que é gratuita e segura.                                                  | A ASSINATURA<br>Informações s<br>X<br>DIGITAL<br>X<br>COS<br>X<br>X<br>X<br>X<br>X<br>X<br>X<br>X<br>X<br>X<br>X<br>X<br>X                                                                                                    | AÇÕES                                                                         |                  |
| DOCUMENTO<br>DOCUMENTOS LEVADOS AO I<br>DOCUMENTO<br>CONTRATO<br>CONTRATO<br>OUTROS DOCUMENTOS<br>DOCUMENTO<br>CIRC<br>SERVICE SERVICES<br>DOCUMENTO<br>CIRC<br>SERVICE SERVICES<br>SERVICES SERVICES<br>SERVICES SERVICES<br>DOSISTE do Processo Electro | ESCOLHA O TIPO DE ASSINATURA D<br>Assinar no .GOV.BR<br>Para usar a assinatura eletrônica avançada,<br>você deve ter uma identidade no Portal<br>OV.BR, com nivel de conflabilidade prata ou<br>ouro.<br>Assinar com<br>Certificado A1 ou A3<br>O serviço de assinatura por certificados dos<br>tipos A1 e A3 está indisponivel no momento,<br>mas estamos trabalhando em sua<br>estamos trabalhando em sua<br>utilizem a opção de assinatura pelo gov.br,<br>que é gratuita e segura.                  | A ASSINATURA<br>Informações s<br>X<br>DIGITAL<br>X<br>COS<br>COS<br>COS<br>COS<br>COS<br>COS<br>COS<br>COS                                                                                                    | AÇÕES AÇÕES AÇÕES AçÕES AçõES AçõES AçõES AçõES AçõES AçõES AçõES AçõES AçõES |                  |
| DOCUMENTO LEVADOS AO O<br>DOCUMENTO LEVADOS AO O<br>DOCUMENTO<br>CONTRATO<br>OUTROS DOCUMENTOS<br>DOCUMENTO<br>CIRC<br>INVICIO DIVINIO<br>DOCUMENTO<br>CIRC                                                                                               | ESCOLHA O TIPO DE ASSINATURA O<br>ASSINAT NO .GOV.BR<br>Para usar a assinatura eletrônica avançada,<br>você deve ter uma identidade no Portal<br>OV.BR, com nivel de conflabilidade prata ou<br>ouro.<br>Assinar com<br>Cortificado A1 ou A3<br>O serviço de assinatura por certificados dos<br>tipos A1 e A3 está indisponivel no momento,<br>mas estamos trabalhando em sua<br>outizema opção de assinatura peio gov.br,<br>que é gratuita e segura.                                                  | A ASSINATURA<br>Informações s<br>X<br>DIGITAL<br>X<br>COS<br>COS<br>COS<br>COS<br>COS<br>COS<br>COS<br>COS                                                                                                    | AÇÕES                                                                         |                  |

4.2. Ao escolher "Assinar com certificado A1 ou A3", o sistema solicita escolher o tipo de certificado. É necessário escolher certificado local

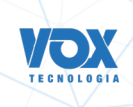

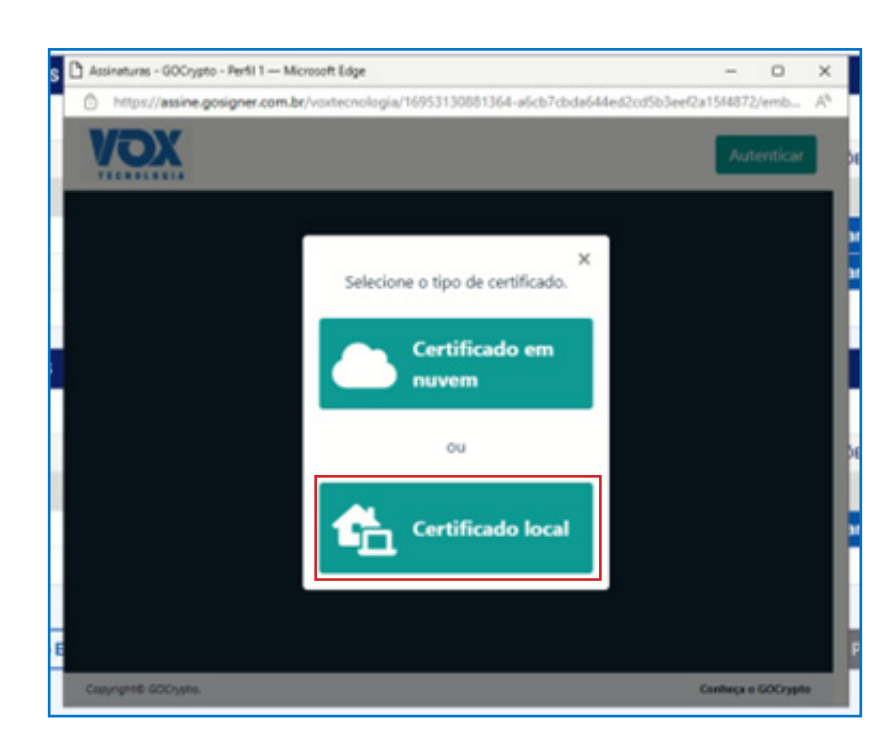

4.3. Se o computador tiver mais de um certificado na máquina, o sistema permite escolher o certificado.

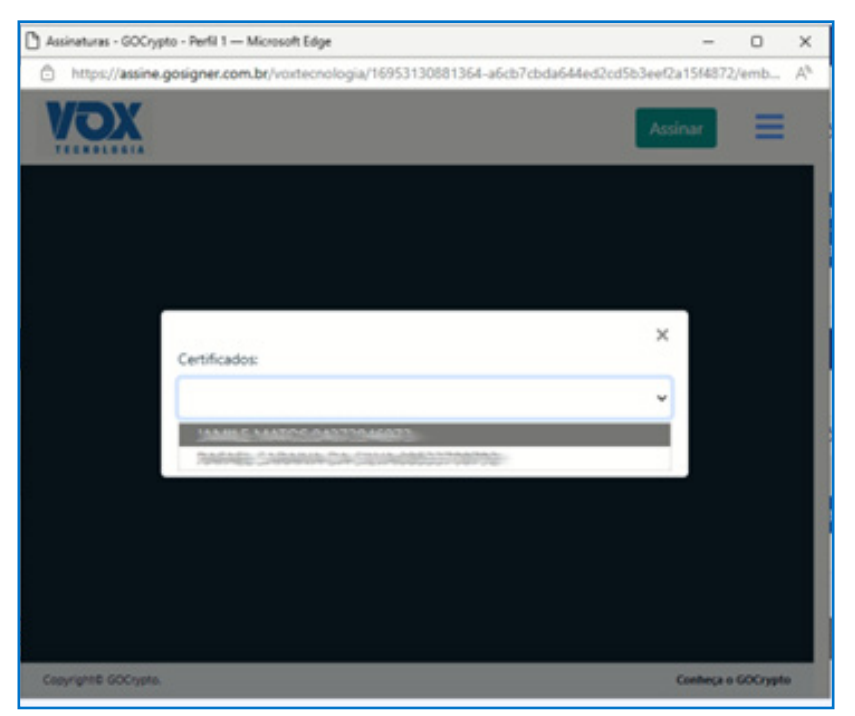

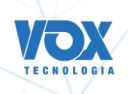

#### 4.4. Ao escolher o certificado, é necessário clicar no botão "Selecionar Certificado"

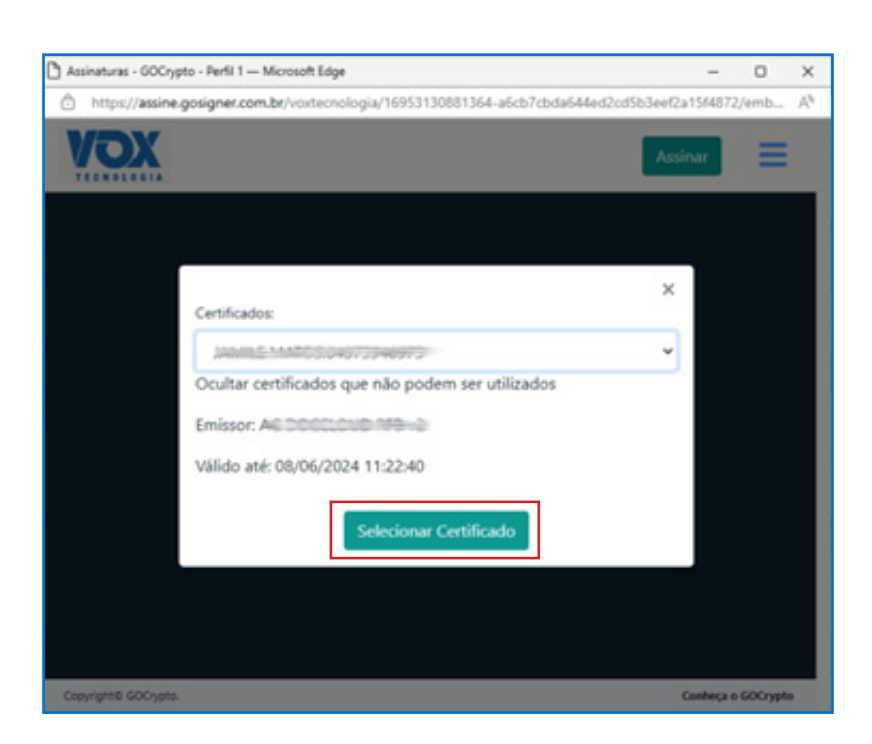

4.5. Ao selecionar o certificado, aparecerá uma nova tela com o botão "Assinar".

| 🐞 Assinaturas - GOCrypto Mezilla Firefes                                           | -            |   | × |
|------------------------------------------------------------------------------------|--------------|---|---|
| O A https://sandbox-assinatura gestac.plus/vorteorologia/16953227215091-3daa7d11a0 | 609a5eada: 🎭 |   | = |
| XOX                                                                                | Assinar      | = | Î |
|                                                                                    |              |   |   |
|                                                                                    |              |   |   |
|                                                                                    |              |   |   |
|                                                                                    |              |   |   |
|                                                                                    |              |   |   |
|                                                                                    |              |   |   |
|                                                                                    |              |   | н |
|                                                                                    |              |   |   |
|                                                                                    |              |   | ÷ |
| DATA DA ASSINATURA                                                                 | 8            |   | A |

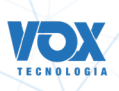

4.6. Após clicar no botão de assinar, o sistema aplica a assinatura e o processo é liberado para protocolar.

|                                | O Informações      | sobre o processo eletrônico |  |
|--------------------------------|--------------------|-----------------------------|--|
| DOCUMENTOS LEVADOS AO REGISTRO |                    |                             |  |
| DOCUMENTO                      | DATA DA ASSINATURA | ACÕES                       |  |
| CONTRATO                       |                    |                             |  |
|                                | 21/09/2023 13:19   |                             |  |
|                                | 21/09/2023 13:24   |                             |  |
| DUTROS DOCUMENTOS              |                    |                             |  |
| DOCUMENTO                      | DATA DA ASSINATURA | AÇÕES                       |  |
| CRC                            |                    |                             |  |
|                                | 21/09/2023 13:20   |                             |  |

#### **5.** Possíveis problemas ao assinar com os certificados A1 e A3:

#### 5.1 Mensagem "Oops"

Esse erro aparece quando a máquina não possui certificado, será necessário instalar o certificado que será usado na assinatura.

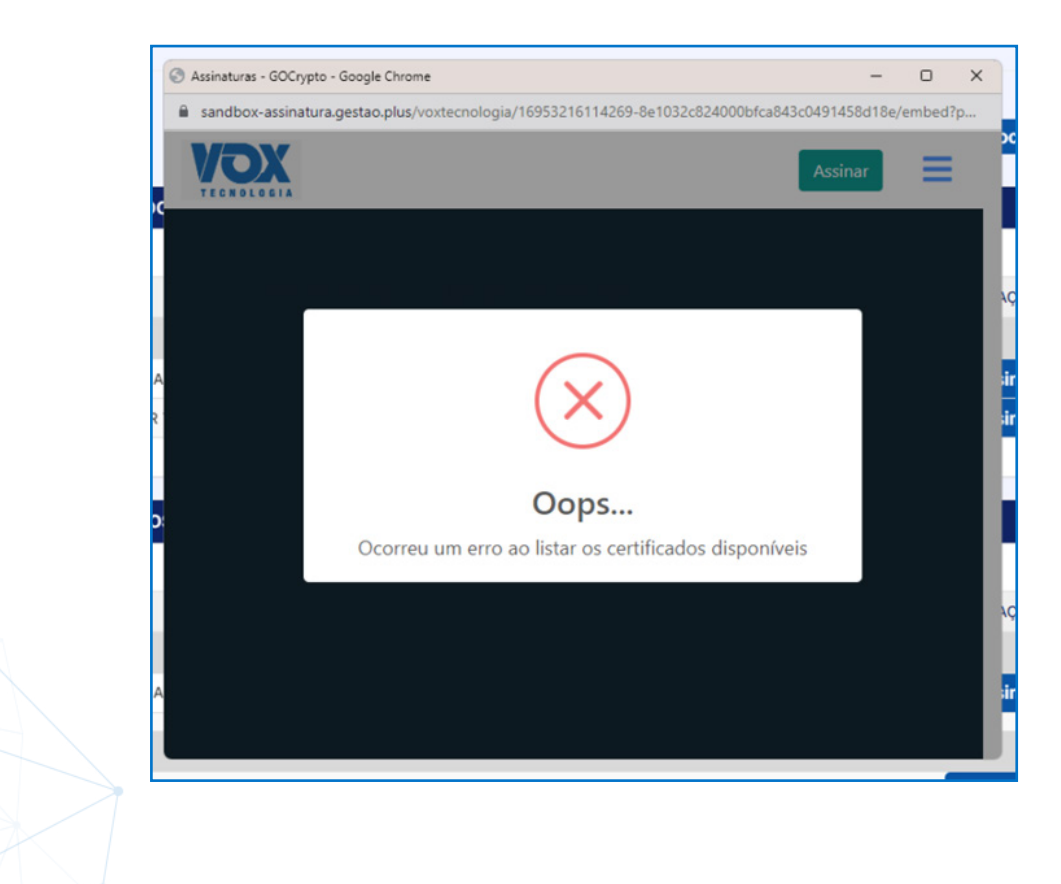

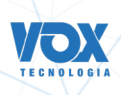

5.2 "CPF do certificado não corresponde ao CPF do assinante"

Quando aparecer essa tela é necessário escolher o certificado que tenha o mesmo CPF do assinante

| 📽 Mooilla Firefox        | - 0                                                                                       | × |
|--------------------------|-------------------------------------------------------------------------------------------|---|
|                          | /deve-dais.redesim.pb.gov.br/processo-eletronica/assinatura,8262923/go-oypta/cailback): 🏠 | = |
|                          |                                                                                           |   |
|                          |                                                                                           |   |
|                          |                                                                                           |   |
|                          |                                                                                           |   |
|                          |                                                                                           |   |
| (                        |                                                                                           |   |
|                          | e deve deisvedenim ab anale                                                               |   |
|                          | O CPF do certificado não corresponde ao CPF do assinante. (CPF do                         |   |
|                          | certificade: 04373946873 / CPF do assinante: 01145390498)                                 |   |
|                          | ox                                                                                        |   |
|                          |                                                                                           |   |
|                          |                                                                                           |   |
|                          |                                                                                           |   |
|                          |                                                                                           |   |
|                          |                                                                                           |   |
|                          |                                                                                           |   |
| Transferindo dados de de | ve-dok.redesim.pb.gov.br.,                                                                |   |

#### 5.3 Como trocar o certificado

5.3.1. Ao clicar nas três barras, aparecerá o botão "sair/Trocar de certificado". Após clicar no botão, basta seguir os itens <u>4.3 e 4.4</u>

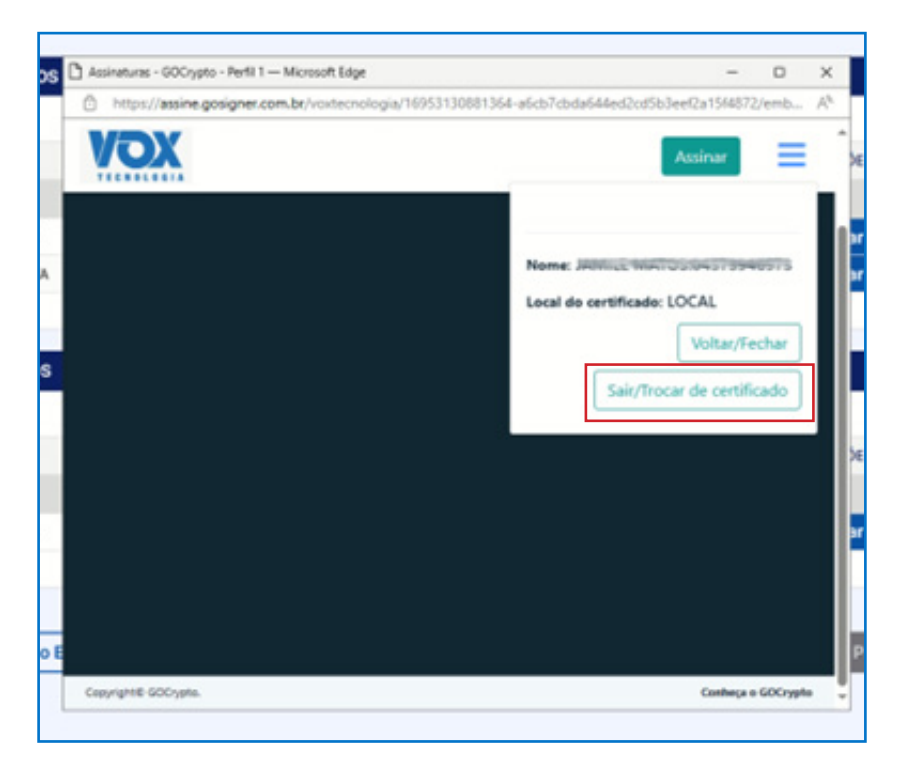

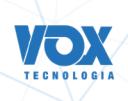

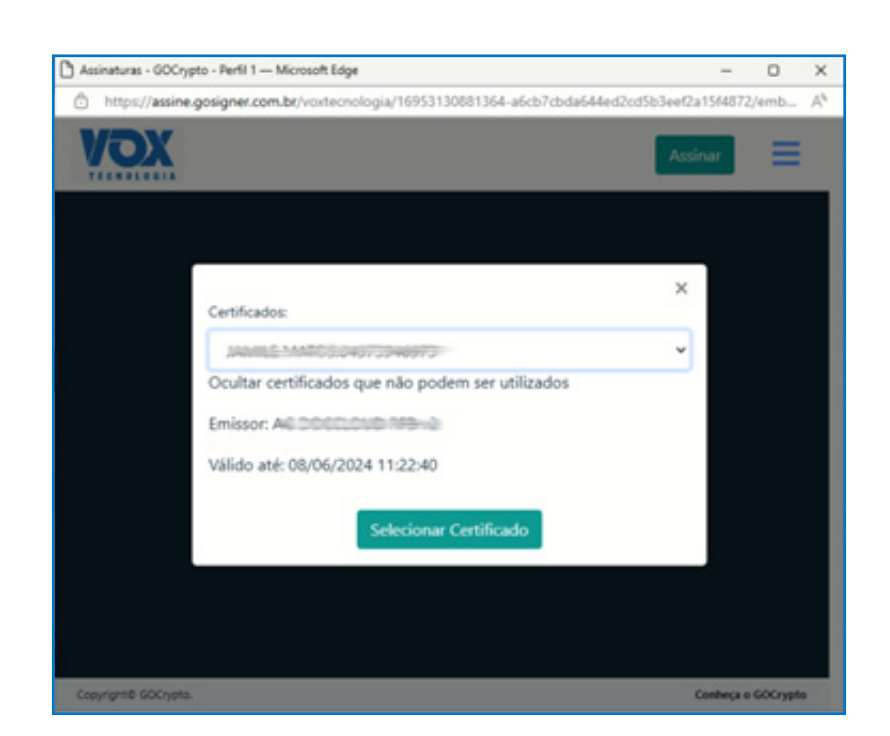

#### 6. Atualizando o Windows com o UPDATE

No menu do Windows, pesquise verificar atualizações ou por Windows Update.

| Tudo Aplicativos Documentos                                    | Configurações | Web Mais 🕶                                               | R |  |
|----------------------------------------------------------------|---------------|----------------------------------------------------------|---|--|
| Melhor correspondência<br>Explorador de Arquivos<br>Aplicativo | >             | C                                                        |   |  |
| C Verificar se há atualizações<br>Configurações do sistema     |               | Verificar se há atualizações<br>Configurações do sistema |   |  |
| Aplicativos                                                    |               |                                                          |   |  |
| Windows Media Player                                           | >             | C Abrir                                                  |   |  |
| Windows PowerShell                                             | >             |                                                          |   |  |
| Windows PowerShell (x86)                                       | >             | Configurações relacionadas                               |   |  |
| Windows Fax and Scan                                           | >             | Configurações de armazenamento                           |   |  |
| Windows PowerShell ISE                                         | >             | Especificações do Windows                                |   |  |
| Configurações                                                  |               |                                                          |   |  |
| Segurança do Windows                                           | >             |                                                          |   |  |
| Proteção contra virus e ameaça                                 | s >           |                                                          |   |  |
| <ul> <li>Configurações de Segurança do<br/>Windows</li> </ul>  | · >           |                                                          |   |  |
| Firewall e proteção de rede                                    | >             |                                                          |   |  |
| Pesquisar na Web                                               | ~             |                                                          |   |  |

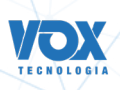

Observe a data da Última Verificação.

Caso não seja a atual, use o botão Verificar se há atualizações e siga as orientações que serão exibidas. Ao terminar a atualização será necessário reiniciar o computador para que as alterações sejam aplicadas.

| Configurações                      | - D X                                                                                                    |
|------------------------------------|----------------------------------------------------------------------------------------------------|
| ŵ Início                           | Windows Update                                                                                                    |
| Localizar uma configuração         | Atualizações disponíveis<br>Última verificação: hoje. 12:02                                                                 |
| Atualização e Segurança            |                                                                                                    |
| 0                                  | 2020-01 Atualização cumulativa para .NET Framework 3.5 e 4.8<br>para Windows 10 Version 1903 para x64 (K84532938)           |
| <ul> <li>Windows Update</li> </ul> | atartas, bactanoo - one                                                                                                    |
| 🖄 Otimização de Entrega            | Ferramenta de Remoção de Software Mal-intencionado do<br>Windows x64 - janeiro de 2020 (KB890830)<br>Status: Baixando - 85% |
| Segurança do Windows               | 2020-01 Atualização Cumulativa do Windows 10 Version 1903 para<br>sistemas operacionais baseados em x64 (KB4528760)         |
| → Backup                           | Status: Preparando os itens - 0%                                                                                            |
| 🖉 Solução de Problemas             | Pausar atualizações por 7 dias<br>Visite Opções avançadas para alterar o período de pausa                                   |
| 요 Recuperação                      | Alterar horário ativo<br>Atualmente 08:00 a 17:00                                                                           |
| <ul> <li>Ativação</li> </ul>       | Exibir histórico de atualização<br>Ver as atualizações instaladas no dispositivo                                            |
| A Localizar meu dispositivo        |                                                                                                    |

Tendo sido executados os procedimentos anteriores, será exibido o ícone com a marcação em verde e a data da última verificação será a atual.

| Configurações               | - O X                                                                                                    |
|-----------------------------|----------------------------------------------------------------------------------------------------|
| û Inicio                    | Windows Update                                                                                                    |
| kocalizar uma configuração  | Reinicialização necessária<br>o dispositivo será reiniciado fora do horário ativo.                                                                      |
| Atualização e Segurança     |                                                                                                    |
|                             | 2020-01 Atualização cumulativa para .NET Framework 3.5 e 4.8                                                                                            |
| C Windows Update            | Status: Reinicialização pendente                                                                                                    |
| 🖄 Otimização de Entrega     | 2020-01 Atualização Cumulativa do Windows 10 Version 1903 para<br>sistemas operacionais baseados em x64 (K84528760)<br>Statua: Reinicialização pendente |
| Segurança do Windows        | Reiniciar agora Agendar a reinicialização                                                                                                    |
| → Backup                    |                                                                                                    |
| Solução de Problemas        | Pausar atualizações por 7 dias<br>Visite Opções avançadas para alterar o periodo de pausa                                                               |
| 음 Recuperação               | Alterar horário ativo<br>Atualmente 08:00 a 17:00                                                                                                    |
| 🛇 Ativação                  | S Exibir histórico de atualização<br>Ver as atualizações instaladas no dispositivo                                                                      |
| 🖞 Localizar meu dispositivo | Oppões avançadas                                                                                                    |